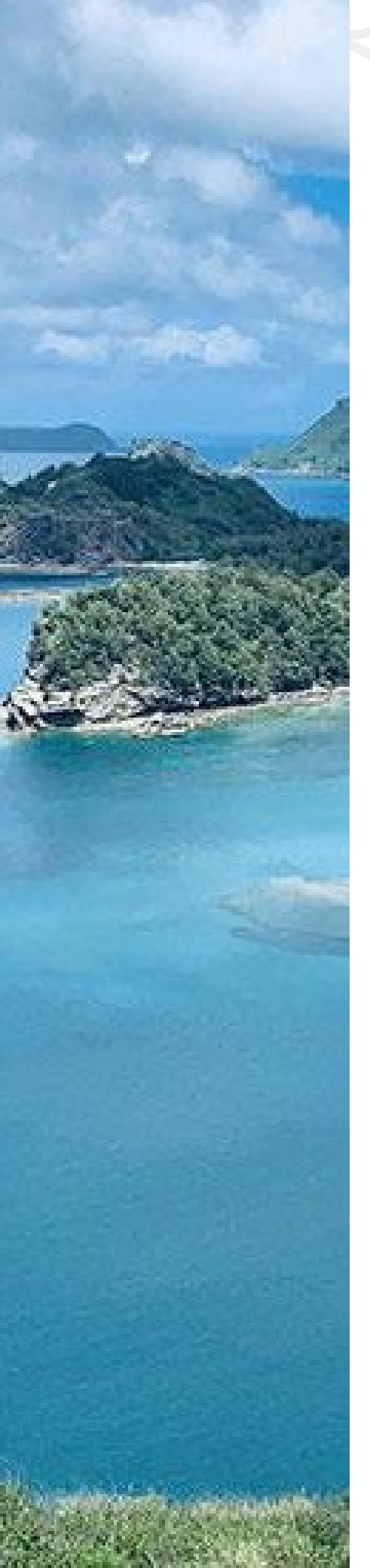

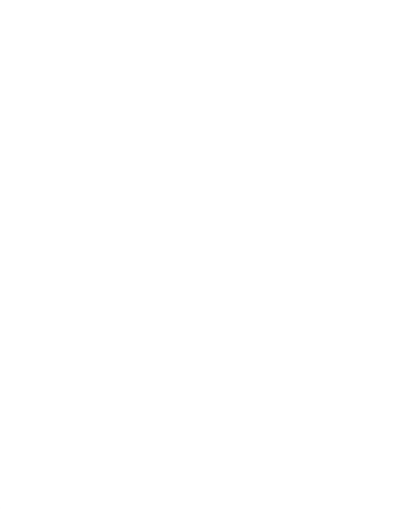

# 受験料決済のご案内

# クレジットカード決済

申込内容を確認後、 自動的にクレジットカード決済の画面に進めますので、 以下の手順に従い、受験料を決済いただけますよう お願いいたします。

### クレジットカード情報を入力する

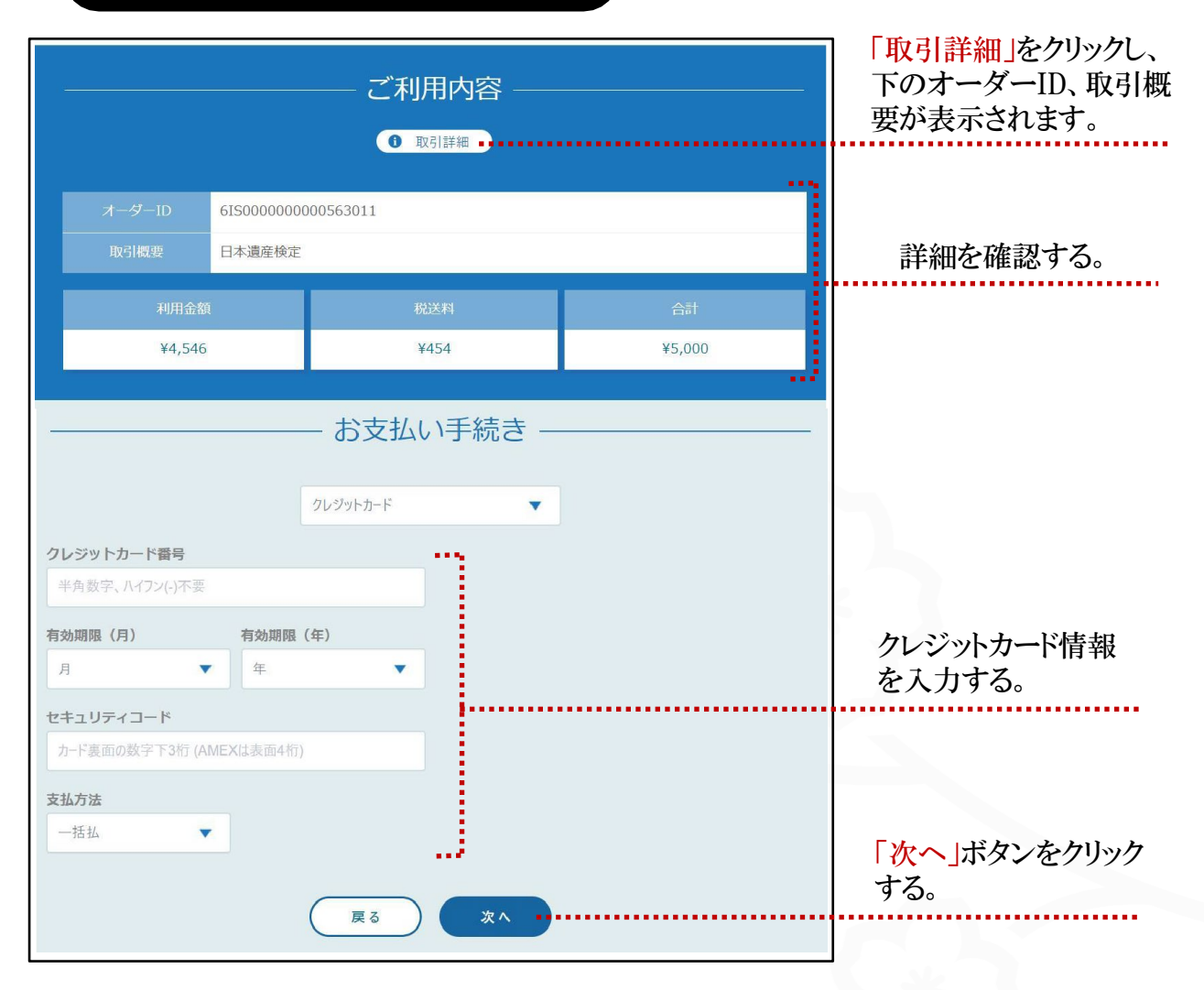

| 。情報確認、                                | 支払                      |        |                        |
|---------------------------------------|-------------------------|--------|------------------------|
|                                       | ご利用内容                   |        |                        |
|                                       | 1 取引詳細                  |        | 7.7*7                  |
| 利用金額                                  | 税送料                     | 合計     |                        |
| ¥4,546                                | ¥454                    | ¥5,000 |                        |
| <b>クレジットカード番号</b><br>410000******0100 | — お支払い手続き —<br>クレジットカード |        | *                      |
| <b>有効期限(月 / 年)</b><br>01 / 2024       |                         |        |                        |
| セキュリティコード<br>***                      |                         |        |                        |
| <b>支払方法</b><br>一括払                    |                         |        | 「次へ」ボタンをクリック<br>し、支払う。 |
|                                       | ( 再入力 確定 ··             |        |                        |

## ∘支払完了後、サイトに戻る

|                                   | 利用金額               | 祝送料                       | 合計     |  |
|-----------------------------------|--------------------|---------------------------|--------|--|
|                                   | ¥4,546             | ¥454                      | ¥5,000 |  |
|                                   |                    |                           |        |  |
|                                   | 決済手段               | クレジットカード決済                |        |  |
| 支払い完了後、「サイト<br>に戻る」ボタンをクリック<br>オス | 又位方法<br>クレジットカード番号 | - 1410<br>410000*****0100 |        |  |
| 7 . 20                            |                    | サイトに戻る                    |        |  |

### サイトでお申込まれた試験を確認

| 产退产开入                                                                 |                                                                          |                                                                           | Kasuk                                   | kai Sumi |
|-----------------------------------------------------------------------|--------------------------------------------------------------------------|---------------------------------------------------------------------------|-----------------------------------------|----------|
| Information 🖻                                                         | ) 新しいお知らせがあります                                                           |                                                                           |                                         |          |
| 検定試験のお申込み情                                                            | 青報                                                                       |                                                                           |                                         |          |
|                                                                       |                                                                          | -                                                                         |                                         |          |
| <ul> <li>申込済 受験票 う</li> <li>第1回 日本遺産検定</li> <li>受験票の発行までお待</li> </ul> | 党 <u>験 〉 採点 _ 〉結果 _</u> □ II(k):<br><b>: 3級</b><br>ちください                 | 3:2023年12月15日~2023                                                        | 年12月17日                                 | • • • •  |
| 申込済 受験票<br>第1回 日本遺産検定<br>受験票の発行までお待                                   | 2版 <u>〉保点 〉結果</u><br><b>3級</b><br>ちください                                  | 3:2023年12月15日~2023                                                        | 年12月17日                                 |          |
| (1) 公前 ② 受験票 ③<br>第1回 日本過産検定<br>受験票の発行までお待                            | 2数 <u>2 採点 2 結果</u> 1000E<br>2 <b>3級</b><br>55ださい<br>受験申込                | 3:2023年12月15日~2023                                                        | 年12月17日<br>受験應歴                         | _        |
| 単込新 受験展 3<br>第1回 日本遺産検定<br>受検展の発行までお待                                 | 2数 <u>2 採点 2 採点 2 採点 1</u> 試験E<br>2 3 <b>級</b><br>55ださい<br>受験申込<br>アカウント | 3 : 2023年12月15日~2023<br>つ<br>3                                            | 年12月17日<br>受験履歴<br>試験案内                 |          |
| 世辺で、<br>第1回日本遺産検定<br>受検系の発行までお待                                       | 2数 <u>2 探点 2 結果</u> 1 前数:<br>2 3級<br>受験申込<br>アカウント<br>お問い合わせ             | 3 <sup>1</sup> : 2023年12月15日~2023<br>3<br>3<br>6<br>6<br>6<br>6<br>6<br>6 | 年12月17日<br>受験履歴<br>試験案内<br>個人情報<br>保護方針 |          |

### お申込まれた試験がこ こで確認できる。

### ∘申込確認メールが届く。

| From                    | 日本處理智及協会                                                |
|-------------------------|---------------------------------------------------------|
| 認証                      | このメールの認証情報                                              |
| To                      | Ma Jingwen                                              |
| 日本遺                     | 産検定_申込入力内容のご連絡(入金お手続き前)                                 |
| Kasuka                  | ai Sumire 楼                                             |
| 日本遺                     | 産検定の申込入力をいただいた方へ送信しています。                                |
| ご入力                     | いただいた内容は下記の通りです。                                        |
| <ul> <li>お申じ</li> </ul> | A内容                                                     |
| 試験名                     | :日本遺産検定 3級                                              |
| 受験科                     | :5,000円(税込)<br>施中 - 2023年12月15日~2023年12月17日             |
| 受験希                     | 2011:<br>望地:在宅 在社                                       |
| <b>.</b> 曲要             |                                                         |
| クレジ                     | ットカード情報をご入力いただき、「申込登録完了のご連絡」メールが送信された時点で正式にお申込の完了となります。 |
| 万一「                     | 申込登録完了のご連路」メールが届かない場合は、支払手続きが完了しておらず、申込完了となりません。        |
| お中込                     | みをこ希望の場合、初めから甲込み人力し直していたたくか、陳定事務局までお問告せくたさい。            |
| 日大浩                     | · · · · · · · · · · · · · · · · · · ·                   |
| 検定事                     | 務局(株式会社サーディファイ内)                                        |
| お問合                     | t                                                       |
| ihda@d                  | certify jp                                              |

以上、クレジットカード決済での支払が終了です。

コンビニ決済

申込内容を確認後、 「コンビニ決済お支払番号のお知らせ」メールが受信されます。 ご確認の上、お支払期限までにコンビニエンスストアに お支払ください。

### 。申込入力内容の連絡メール、コンビニ決済お支払番号が受信

٦

| 日本遺産梗定_甲込入刀内容のご連絡(人金お手続き前)                                                                                                |                                 |                                                            |     |           |
|----------------------------------------------------------------------------------------------------|---------------------------------|------------------------------------------------------------|-----|-----------|
| 日本遺産検定の中込入力をいただいた方へ送信しています。<br>ご入力いただいた内容は下記の通りです。                                                                        |                                 |                                                            |     |           |
| ■6申込内容<br>試験名:日本遺産検定 3級<br>受除於:5 (000円 (約入)                                                                               | コンビニ決済お支                        | 払番号のお知らせ                                                   |     |           |
| 試験実施日:2023年12月15日~2023年12月17日<br>受験希望地:在宅在社                                                                               | この度はご購入ありがと<br>下記の内容にてお申し:      | こうございます。<br>込みを受け付けましたのでご確認の上、お支払期限までにお                    | 近くの |           |
| ■重要<br>受験科のお支払をいただき、「申込登録光了のご連絡(入金手続完了)」メールが送信された料                                                                        | コンビニエンスストアにて                    | お支払ください。                                                   |     |           |
| ■受験料のお支払いについて<br>(>(ワレジットカードを選択した場合<br>(中込登録完了のご連絡(入金手紙売了)メール)が腐いた時点で支払手続きは完了です。<br>(>(コンピニアスストア)を選択した場合                  | ■ご指定のコンビニエン<br>ローソン             | スストア                                                       |     | 選んでいただい   |
| 手続き完了後の画面またはコンピニ決済お支払番号のお知らせメール」 に、支払用の番号と<br>必ず、支払期限までにお支払いださい。<br>※選択したコンビニンス入下以外ではお支払いになれません。<br>※たまれ」と、現金にとなまれ」とたいます。 | ■ご注文内容                          |                                                            |     | たコンビニによって |
| ※決済手続き画面でメールアドレスが未入力の場合「コンビニ決済お支払番号のお知らせメール」<br>※お支払いに必要な情報はマイページ上でもご確認いただけます。(マイページトップの該当する                              | 店舗(サイト)名:<br>受付日時 : 20          | 株式会 <mark>社ベーシック</mark><br>)23/09/21 16:05:00              |     | 、メール内容が   |
| ▽資格気付ONLINE<br>https://sikaku-uketuke.jp/portal/jhda                                                                      | 価格 : 5,000<br>お支払期限 : 20        | <b>0</b> 円<br>0 23/09/25 23:59                             |     | 違いますので、ご  |
| 日本遺産普及協会                                                                                                    |                                 |                                                            |     | 注意ください。   |
| 検定事務局(株式会社サーティファイ内)<br>お問合せ<br>ibda@centify.jp                                                                            | ※お支払いの際、お客<br>メモを取るか、このメー       | 様番号と確認番号もしくはオンライン決済番号が必要です。<br>ルを印刷して、コンビニエンスストアまでお持ちください。 |     |           |
|                                                                                                    | ■Loppiでのお支払い                    | 方法                                                         |     |           |
|                                                                                                    | お客様番号:<br>WNT60736723<br>確認番号 : |                                                            |     |           |

0609

|                                  | ▲日本遺産検定                                 | 三<br>Kasukai Sumire 読          |
|----------------------------------|-----------------------------------------|--------------------------------|
| この時点でステータスが「 <del>未入金</del> 」です。 | Information の新しいお知らせがありま<br>検定試験のお申込み情報 | 7                              |
|                                  | 末入金<br>第2回 日本遺産検定3級<br>受験料を入金してください     | ■ 課題日: 2023年12月15日~2023年12月17日 |
|                                  | 🕑 受練申込                                  | 登録職題                           |
|                                  | 2 アカウント                                 | <b>主</b> 試験案内                  |
|                                  | ▶ お問い合わせ                                | ■ 個人情報<br>保護方針                 |
|                                  | ✓ Webテスト受験方法                            | [→ ログアウト                       |

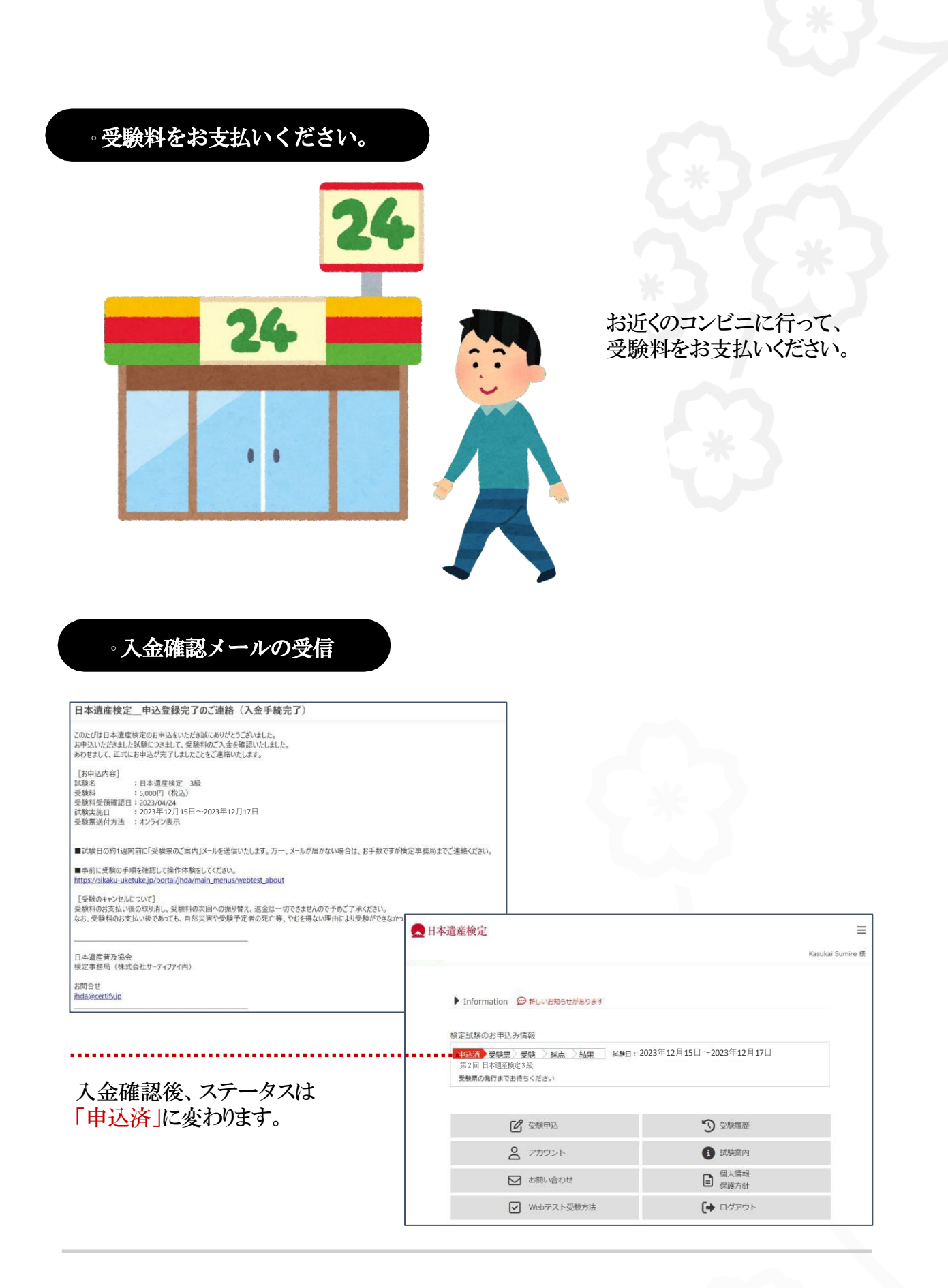

### 以上、コンビニ決済での支払が終了です。